# **& drive meet Quick Sheet**Signing the attendance sheet

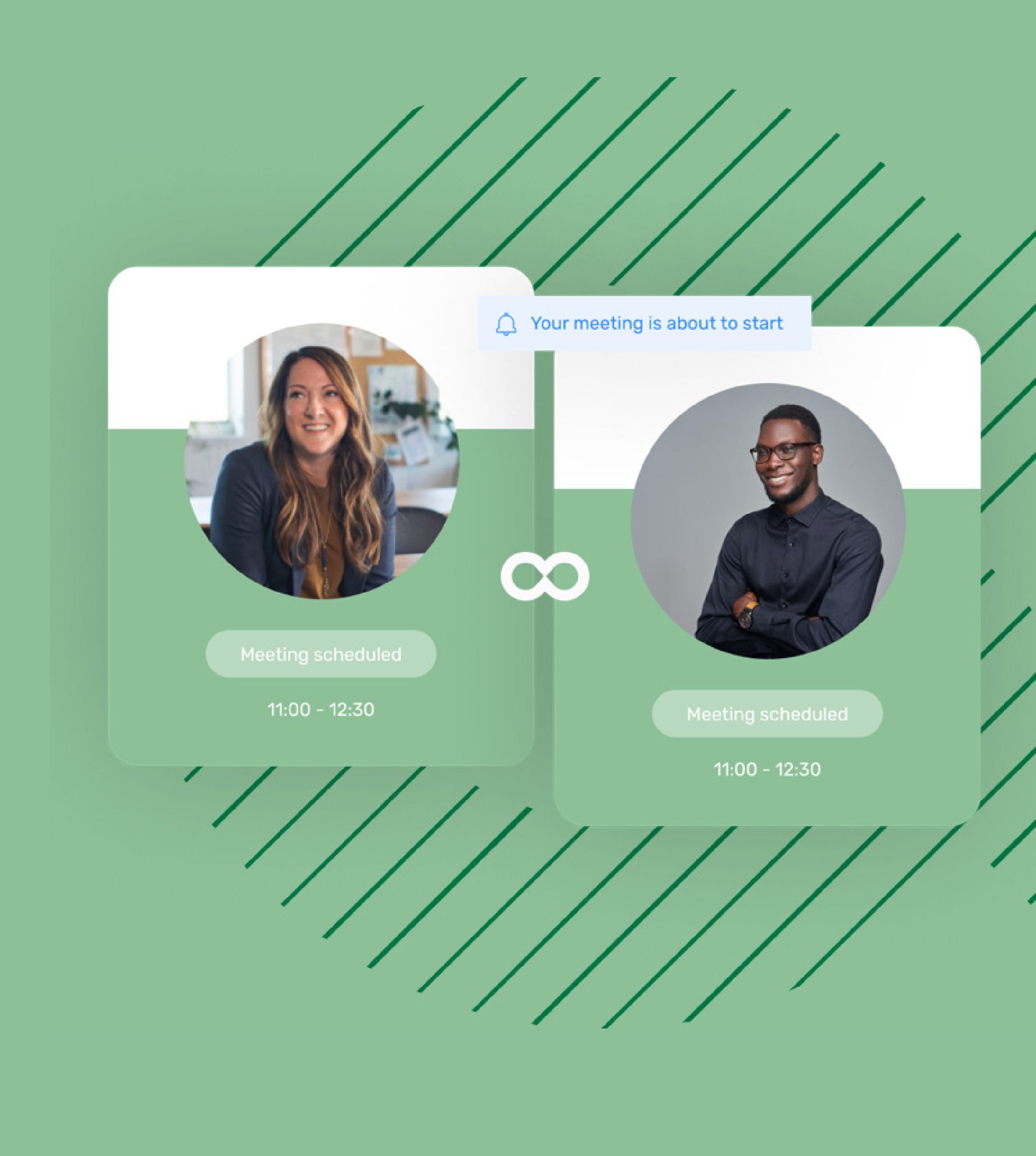

## Quick Sheet Signing the attendance sheet

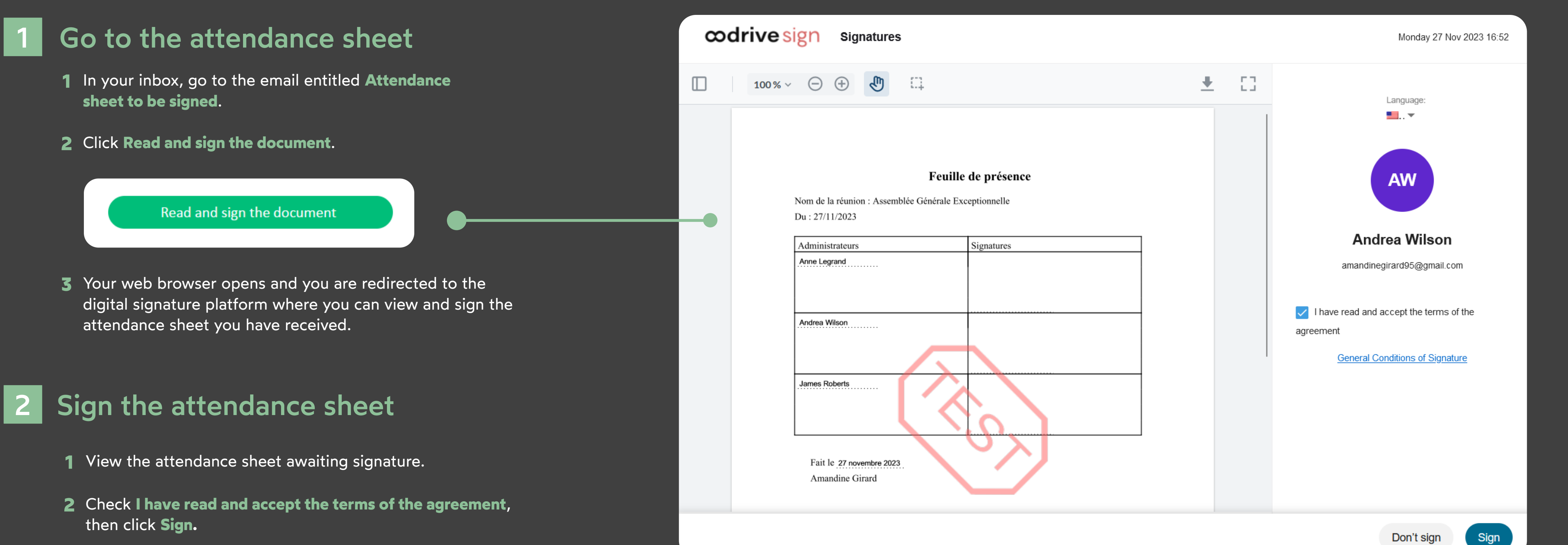

- 2 If your mobile phone number is known, you will automatically receive a one-time code on your phone.

Otherwise, select a method to retrieve your one-time code (SMS or e-mail) and if necessary, enter your mobile phone number, then click **Approve**.

**3** Enter the one-time code that you have received, then click **Sign** again.

Once the attendance sheet has been signed by all participants, you will receive an email enabling you to download its final version.

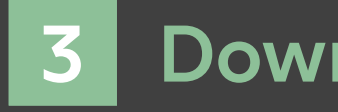

## **codrive** meet

### Download the signed document

1 In your inbox, go to the email entitled **Oodrive Meet:** your finalized document.

2 Click Download your validated document to obtain the A signed version of the attendance sheet.

#### ∞drive sign

#### Hello Andrea Wilson,

Oodrive Meet just validated the digital signature of your document.

Below you will find the link to download the validated document.

Download your validated document

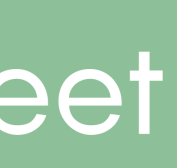